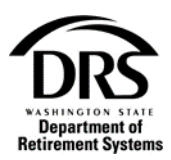

## Add a DCP temporary suspension

Use these instructions to add a DCP Temporary Suspension.

1. Open the Process "Member Management" to update a member's DCP to a temporary suspension.

In the Process menu, select "Processes"

| Department of<br>Retirement Systems |
|-------------------------------------|
| Home                                |
| Employer Management 🗸               |
| Processes 🗸                         |
| Reports ❤                           |

## Select "Member Management"

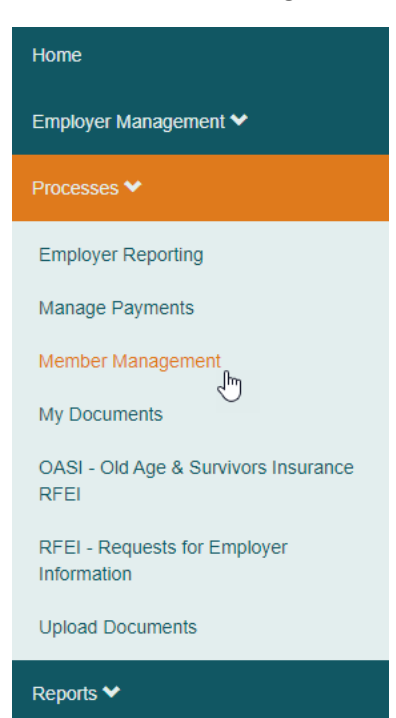

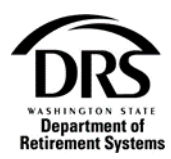

## Select the "Start" Button

| Member Management Process                                                                                                    |  |  |  |  |  |
|----------------------------------------------------------------------------------------------------|--|--|--|--|--|
| Select Start to begin a new Member Management Case.                                                                                                    |  |  |  |  |  |
| The Member Management Process provides access to:                                                                                                    |  |  |  |  |  |
| <ul> <li>Member Lookup – Verify an employee's retirement membership and other earnings information.</li> <li>Determine Member Eligibility – Verify a position's or an employee's eligibility to participate in a DRS-covered retirement system and plan.</li> <li>Enroll Member – Enroll a member in a DRS-covered retirement system and plan.</li> <li>Update Member – Update information related to a member.</li> </ul> |  |  |  |  |  |
| Start                                                                                                    |  |  |  |  |  |

2. Under "Member Lookup," enter the member's Social Security number (SSN).

Select "Search"

|                                   | Member Lookup Member Administration |                           |
|-----------------------------------|-------------------------------------|---------------------------|
| Member Management — Member Lookup |                                     | Member Lookup in Progress |
| ✓ Search Criteria                 |                                     |                           |
| SSN:                              |                                     | Search                    |

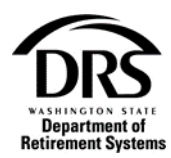

The member will display with their System and Plan. Select "Go to Update Member."

| ber Management — Member Lookup               |         |            |        |                  |                                 |                             | Member Lookup In Pr        |
|----------------------------------------------|---------|------------|--------|------------------|---------------------------------|-----------------------------|----------------------------|
| lember Lookup Case Information               |         |            |        |                  |                                 |                             |                            |
|                                              |         |            |        |                  |                                 |                             |                            |
| Search Criteria                              |         |            |        |                  |                                 |                             |                            |
| \$\$N:                                       |         |            |        |                  |                                 |                             | Search                     |
|                                              |         |            |        |                  |                                 |                             |                            |
| Member Information                           |         |            |        |                  |                                 |                             |                            |
| SN:                                          |         |            |        | N                | fember Name: KRISTEN            |                             |                            |
|                                              |         |            |        |                  |                                 |                             |                            |
| System/Plan Profile Information Earning Info | rmation |            |        |                  |                                 |                             |                            |
|                                              |         |            |        |                  |                                 |                             |                            |
| System/Plan                                  |         |            |        |                  |                                 |                             |                            |
| System                                       | Plan    | Entry Date | Status | Plan Choice Date | Choice Status                   | Total Service Credit Months | Total Service Credit Years |
| Deferred Compensation Program (DCP)          |         |            |        |                  |                                 |                             | 0.00 😡                     |
|                                              | Plan 2  | 6/19/2007  | Active | 6/25/2007        | Member chose this plan          | 139.00                      | 11.58                      |
| Public Employees' Retirement System (PERS)   |         |            |        |                  |                                 |                             |                            |
| Public Employees' Retirement System (PERS)   |         |            |        |                  |                                 |                             |                            |
| Public Employees' Retirement System (PERS)   |         |            |        |                  |                                 |                             |                            |
| Public Employees' Retirement System (PERS)   |         |            |        |                  |                                 |                             |                            |
| Public Employees' Retirement System (PERS)   |         |            |        |                  |                                 |                             | (                          |
| Public Employees' Retirement System (PERS)   |         |            | Go to  | Update Member Go | to Determine Member Eligibility |                             | (                          |

Select the DCP check box and then select "Next"

| M | Member Management - Select Report Group MMG 20200008 000005 Update Member Select Re |                                        |                         |              |  |  |
|---|-------------------------------------------------------------------------------------|----------------------------------------|-------------------------|--------------|--|--|
|   | Report Groups Profile Inform                                                        | nation Employer Notes Case Information |                         |              |  |  |
|   |                                                                                     |                                        |                         |              |  |  |
|   | Select                                                                              | Report Group                           | System/Plan             | Begin Date 🍦 |  |  |
|   |                                                                                     | 5672                                   | PERS Plan 2             | 6/19/2007    |  |  |
|   |                                                                                     | 899275                                 | DCP                     | 3/20/2015    |  |  |
|   |                                                                                     |                                        |                         |              |  |  |
|   |                                                                                     |                                        |                         |              |  |  |
|   |                                                                                     |                                        | Save Cancel Update Next |              |  |  |

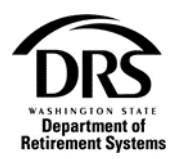

The member screen is under "Member Profile." Select "Employment Information."

| Member Management             | Member Annagement – Update Member – MMG-2020069-600005 Update Member Edit Member |     |  |  |  |  |  |
|-------------------------------|----------------------------------------------------------------------------------|-----|--|--|--|--|--|
| Update Member Information     |                                                                                  |     |  |  |  |  |  |
| Member Name: KF               | KRISTEN Report Group: 899275                                                     |     |  |  |  |  |  |
| SSN:                          | System/Plan: DCP                                                                 |     |  |  |  |  |  |
|                               | Begin Date: 3/20/2015                                                            |     |  |  |  |  |  |
|                               |                                                                                  |     |  |  |  |  |  |
| Member Profile                | Employment information Employment History Employer Notes Case information        |     |  |  |  |  |  |
| SSN:                          |                                                                                  |     |  |  |  |  |  |
| Title:                        | · ·                                                                              |     |  |  |  |  |  |
| First Name:                   | KRISTEN Middle Name:                                                             |     |  |  |  |  |  |
| Last Name:                    |                                                                                  |     |  |  |  |  |  |
| Estanting                     |                                                                                  |     |  |  |  |  |  |
| Extension:                    | - Sunx: -                                                                        |     |  |  |  |  |  |
| Gender:                       | Male     Fenale                                                                  |     |  |  |  |  |  |
| Birth Date:                   | 3/4/1974                                                                         |     |  |  |  |  |  |
| <ul> <li>Addresses</li> </ul> | 3                                                                                |     |  |  |  |  |  |
|                               |                                                                                  |     |  |  |  |  |  |
| Type:                         | Mailing Address - Foreign Address: 🔘 Yes 💿 No                                    |     |  |  |  |  |  |
| Line 1:                       | TEST DO NOT SEND                                                                 |     |  |  |  |  |  |
| Line 2:                       |                                                                                  |     |  |  |  |  |  |
| Line 3:                       |                                                                                  |     |  |  |  |  |  |
| State:                        | Washington - City: Olympia                                                       | © Q |  |  |  |  |  |
| ZIP Code:                     | 98501 ZIP Extension:                                                             |     |  |  |  |  |  |
|                               |                                                                                  |     |  |  |  |  |  |

"Employment Information" displays the "Deferral Temporary Suspension" section

| Member Management — Update Member — MMG-2020068-000005           |                                       |  |  |  |  |  |
|------------------------------------------------------------------|---------------------------------------|--|--|--|--|--|
| Update Member Information                                        |                                       |  |  |  |  |  |
| Member Name: KRISTEN                                             | Report Group: 899275                  |  |  |  |  |  |
| SSN:                                                             | System/Plan: DCP                      |  |  |  |  |  |
|                                                                  | Begin Date: 3/20/2015                 |  |  |  |  |  |
| Member Profile Employment Information Employment History Employe | r Notes Case Information              |  |  |  |  |  |
| Deferral Temporary Suspension                                    |                                       |  |  |  |  |  |
| Start Suspension: Please select                                  | Restart Deferrals:     Please select. |  |  |  |  |  |
| Save Cancel Update Update                                        |                                       |  |  |  |  |  |

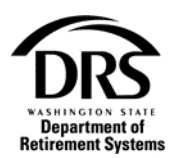

3. From the "Start Suspension" drop down, choose a date to start the temporary suspension on the member's DCP deferral then select "Update."

| Member Management — Update Member — MN | MG-20200608-0000005                                                                                                    |                                  | Update Member Edit Member |  |  |  |  |  |
|----------------------------------------|----------------------------------------------------------------------------------------------------|----------------------------------|---------------------------|--|--|--|--|--|
| Update Member Information              |                                                                                                    |                                  |                           |  |  |  |  |  |
| Member Name: KRISTEN                   |                                                                                                    | Report Group: 899275             |                           |  |  |  |  |  |
| SSN:                                   |                                                                                                    | System/Plan: DCP                 |                           |  |  |  |  |  |
|                                        |                                                                                                    | Begin Date: 3/20/2015            |                           |  |  |  |  |  |
| Member Profile Employment Inform       | Member Profile         Employment Information         Employment History         Employer Notes         Case Information             Deferral Temporary Suspension |                                  |                           |  |  |  |  |  |
| Start Suspension:                      |                                                                                                    | Restart Deferrals: Please select |                           |  |  |  |  |  |
|                                        | 02/05/2019                                                                                                    |                                  |                           |  |  |  |  |  |
|                                        | 02/20/2019                                                                                                    |                                  |                           |  |  |  |  |  |
|                                        | 03/05/2019                                                                                                    |                                  |                           |  |  |  |  |  |
|                                        | 03/20/2019                                                                                                    | Save Cancel update Update        |                           |  |  |  |  |  |
|                                        |                                                                                                    |                                  |                           |  |  |  |  |  |

The member's deferral suspension is now updated

| Mem | er Management – | MMG-20200608-0000005                                                  | Update Member Send — Start |
|-----|-----------------|-----------------------------------------------------------------------|----------------------------|
|     | lember Profile  | System/Plan Review Member Updates Member Eligibility Case Information |                            |
|     |                 |                                                                       |                            |
|     | Personal Inforr | ation Contact Information                                             |                            |
|     |                 |                                                                       |                            |
|     | SSN:            | 533-62-9945                                                           |                            |
|     | Title:          |                                                                       |                            |
|     | First Name:     | KRISTEN Middle Name:                                                  |                            |
|     | Last Name:      | GREGORY                                                               |                            |
|     | Extension:      | Suffix:                                                               |                            |
|     | Gender:         | Female                                                                |                            |
|     | Birth Date:     | 3/41974                                                               |                            |
|     |                 |                                                                       |                            |